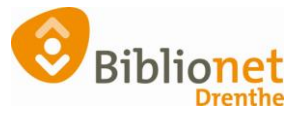

## Landelijk lenen [ juli 2024]

## Aan de balie, inschrijven gastklant.

Een klant van een andere bibliotheek die gastklant wil worden, moet zich melden met zijn eigen bibliotheekpas. Tip: vraag ook naar een geldig legitimatiebewijs.

- Open Menu Klanten > Klantenadministratie > Klant
- Ga naar 'Nieuwe klant toevoegen'.
- Klik op het driehoekje naast Reguliere klant.
- Kies het type 'Gastklant'.
- Klik op [OK]

| Klantenadministrati        | e               |          |                     |          |
|----------------------------|-----------------|----------|---------------------|----------|
| Klant Afsluiten            |                 | _        |                     |          |
|                            |                 | <b>1</b> | Maak een keuze      | $\times$ |
|                            | Reguliere klant | 00       | Reguliere klant     | ^        |
| Klantnummer                |                 | 01       | Speciale klant      |          |
| Voorletters                |                 | 02       | ARGOS-gebruiker     | -        |
| Voorvoegsel                |                 | 04       | Gastklant           |          |
| Achternaam                 |                 | 06       | Anoniem             |          |
| Roepnaam                   |                 | 09       | Kaartverkoop klant  |          |
| Geboortedatum (dd-mm-jjjj) |                 | 14       | Administratieve pas | ;        |
| Land                       | Nederland ~     | 16       | Donateur            | ~        |
| Postcode                   |                 |          | OK Quit             |          |

- Scan de barcode of typ in het veld 'Klantnummer' het pasnummer van de klant.
- Klik op 'OK' om te bevestigen.

| Klantenadministratie |           |                                      |
|----------------------|-----------|--------------------------------------|
| Klant Afslui         | ten       |                                      |
|                      | Gastklant | V                                    |
| Klantnummer          | 86430(    |                                      |
| ISIL-code            | NL-087041 | Sticht. Openb. Bibl. Schiermonnikoog |
|                      |           | а<br>                                |

- OCLC Wise vult zelf het ISIL\_nummer in voor klanten met hetzelfde bibliotheeksysteem Wise
- Klik rechtsonder op Ok, Vervolg

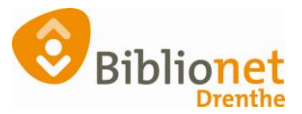

| Klantenadministratie     |                                                                      |     |           |
|--------------------------|----------------------------------------------------------------------|-----|-----------|
| Klant Afsluiten          |                                                                      |     |           |
| Klant 86430( * Gastklant | *                                                                    |     |           |
| Geboren (dd-mm-jjjj)     | 22 okt                                                               |     |           |
| Voorkeurstaal            | Nederlands ~                                                         |     |           |
| Land                     | Nederland                                                            |     |           |
| Postcode / Huisnummer    | 886                                                                  |     |           |
| Straat / Plaats          | D .                                                                  |     | HARLINGEN |
| Persoon/Instelling       | $\odot$ Man $\bigcirc$ Vrouw $\bigcirc$ Instelling $\bigcirc$ N.v.t. |     |           |
| Telefoon                 | n (06) 52                                                            |     |           |
| Sepa incasso             | Incasso                                                              |     |           |
| IBAN                     |                                                                      | BIC |           |
| E-mail                   | ja 7@gmail.com                                                       |     | [Leeg]    |
| Nieuwsbrief              |                                                                      |     |           |
| Selectie                 | ~                                                                    |     |           |

- De gegevens van de klant worden getoond. Deze gegevens kunnen niet worden aangepast
- Klik rechtsonder op Ok, Vervolg
- Kies vervolgens een abonnement uit de beschikbare abonnementen; meestal is er maar één beschikbaar.
- Klik op Ok en Opslaan

| 🛃 Ab | onnement            |        |       | <b>×</b> |
|------|---------------------|--------|-------|----------|
| 0346 | gastleen abonnement | Gratis | Tijd. |          |
|      |                     | OK     | Quit  |          |

- De klant is ingeschreven als Gastklant
- Als de pas van de klant een chip bevat kan de klant gebruik maken van de zelfservice. Zo niet, dan moeten de boeken worden uitgeleend aan de balie.

Let op! Je moet nog wel 125 leenstrips toevoegen via de kas-ontvangsten code 780 gratis leenstrips. Hier staat de handleiding: <u>https://poi.biblionetdrenthe.nl/images/instructiewise/Bicat/Leenstrippen-toevoegen.pdf</u>

## Looptijd gastabonnement

Op de dag van de inschrijving is de looptijd 3 maanden. 's Nachts wordt de daadwerkelijke looptijd opgehaald bij het thuissysteem van de bibliotheek waar de klant lid is. De dag ná de inschrijving vervalt de looptijd van 3 maanden en is een gastabonnement geldig zolang de klant een geldig abonnement heeft in zijn thuisbibliotheek; ook al wordt er geen gebruik van gemaakt. Wordt het abonnement in de thuisbibliotheek beëindigd, dan vervalt ook het gastabonnement.

## Geen ISIL gevonden?

Wordt er geen ISIL-code gevonden dan kan deze worden opgezocht op: <a href="https://www.gidsvoornederland.nl/">https://www.gidsvoornederland.nl/</a>

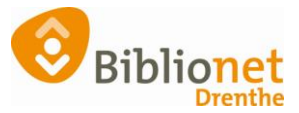

- Kies menu Bibliotheken
- Kies de juiste provincie
- Klik links op >Bibliotheken en ISIL-codes [naam provincie]

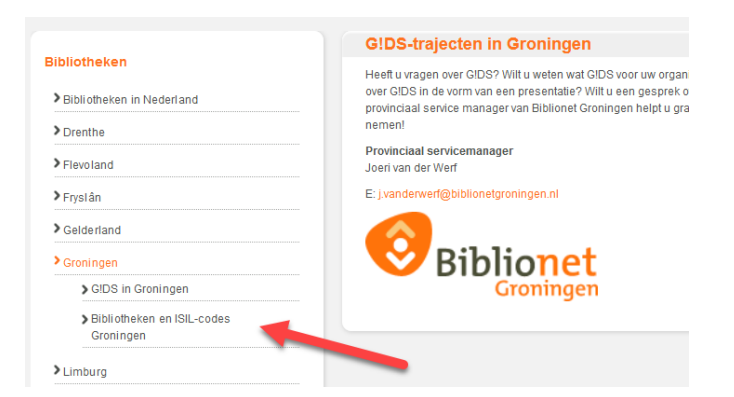

• Kies de juiste bibliotheek Tip: Gebruik toetscombinatie Ctrl + F om de bibliotheek snel te kunnen vinden in de lijst

| Bibliotheek Bedum<br>Welkom bij Bibliotheek Bedum, deel van het activiteitencentrum De Meenschaar. |
|----------------------------------------------------------------------------------------------------|
| ISIL: NL-0702881037<br>Locatiecode: BED/BED                                                        |
| Bibliotheek Bellingwolde<br>Welkom bij Bibliotheek Bellingwolde, deel van MFC De Meet.             |
| ISIL: NL-0702881045<br>Locatiecode: BWE/BWE                                                        |
| Bibliotheek Blijham<br>Welkom bij Bibliotheek Blijham, deel van MFC De Koningsspil.                |
| ISIL: NL-0702881046<br>Locatiecode: BWE/BLH                                                        |
|                                                                                                    |

- Type de gevonden ISIL-code in het vak ISIL-code: NL-070288 (de laatste 4 cijfers tellen niet mee
- En klik op Ok, vervolg
- Rond het proces af

| Klantenadministrati        | ie         |
|----------------------------|------------|
| Klant Afsluiten            |            |
|                            |            |
|                            | Gastklant  |
| Klantnummer                | 0990139305 |
| ISIL-code                  | NL-070288  |
| Geboortedatum (dd-mm-jjjj) | 1 Marco    |
|                            |            |
|                            |            |
|                            |            |

Geblokkeerde klanten: ongeldig abonnement

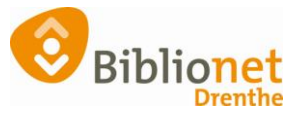

Klanten met een ongeldig abonnement op het thuissysteem van hun bibliotheek, worden geweigerd als gastklant. Onderstaande melding verschijnt:

| Opmer | king X                                                                 |
|-------|------------------------------------------------------------------------|
| 0     | Gastlener kan niet worden ingeschreven: reden [ Klant is geblokkeerd ] |
|       | <u>O</u> K                                                             |

De klant moet contact opnemen met de eigen bibliotheek.

Oorzaken kunnen zijn: Verlopen abonnement, te lang openstaande boete, etc.